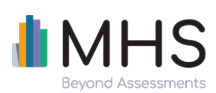

# **TRANSITION GUIDE**

# Managing Sub-Users

| Task                              | Scoring Organizer                                                                                                    | Talent Assessment Portal (TAP)                                                                                                    |
|-----------------------------------|----------------------------------------------------------------------------------------------------|----------------------------------------------------------------------------------------------------|
| Creating a sub-user               | Account page > click Add<br>Administrator > enter digits to<br>complete the new Administrator<br>ID for login > enter password for<br>new Administrator account (they<br>will be prompted to change this<br>password when they login) ><br>enter Email > enter Description ><br>select tools they will have access<br>to > ensure the status is set to<br>Active > click Save                                                                                                    | My Account page > click Add New Account ><br>enter account name and email address ><br>select products and tools to make<br>available to sub-user > click Save<br>Note: Sub-users can only be added if they<br>have been certified on the tool and are active<br>in the MHS system.                                                                                                    |
| Giving sub-user uses /<br>tokens  | By default, Multi-user accounts<br>are set-up to Share Uses. All sub-<br>users have access to the uses<br>purchased by the Multi-user<br>account manager.<br>To control the distribution of<br>uses purchased: Account page ><br>select <i>No</i> for the Share Uses<br>setting > click <i>Save</i><br>Click <i>Manage Uses</i> to navigate to<br>the Uses page > Click <i>Transfer</i> ><br>select where to transfer the uses<br>from > select where to transfer the uses<br>column, enter the number of<br>uses to transfer for each tool ><br>click <i>OK</i> | Distribute tokens: Home page > click<br>Manage Tokens > using the Transfer Tokens<br>widget, select My Account to transfer from<br>> select the sub-user to transfer to > enter<br>the amount of tokens to transfer > click<br>Submit<br>OR<br>Enable token pool: Home page > click<br>Account Settings > select Enable for Share<br>Token Pool > click Save Changes                                                                         |
| Giving sub-user<br>product access | When adding a new user, select<br>tools they will have access to ><br>ensure the status is set to <i>Active</i><br>> click <i>Save</i><br>For an existing user, click <i>Edit</i> next<br>to Administrator ID > select tools<br>they will have access to > click<br><i>Save</i>                                                                                                    | For a new user: My Account page > click<br>Add New Account > enter account name<br>and email address > select products and<br>tools to make available to sub-user > click<br>Save<br>For an existing user: Manage Accounts<br>page > click Edit next to the relevant sub-<br>user > select products and tools to make<br>available to sub-user > click Save<br>You can only enable access to products<br>and tools that you have rights for. |

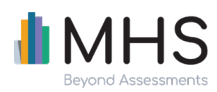

**TRANSITION GUIDE** 

Removing a sub-user

Manage Accounts page > click X icon to delete sub-user in table

## Managing Inventory and Purchasing Forms (Uses)

---

| Task                        | Scoring Organizer                                                                                                    | Talent Assessment Portal (TAP)                                                                                                    |
|-----------------------------|----------------------------------------------------------------------------------------------------|----------------------------------------------------------------------------------------------------|
| NEW Tokens                  | n/a                                                                                                    | Consumption on TAP is done at report<br>generation. Reports are generated using a<br><i>token</i> system. Tokens are purchased and<br>redeemed for any report you choose.                      |
|                             |                                                                                                    | When you run out of tokens, you can still<br>administer an assessment; however, you<br>cannot generate any new reports until you<br>have purchased additional tokens.                          |
|                             |                                                                                                    | Note: Conversion of Scoring Organizer Uses to<br>Tokens on TAP example – Personal Summary<br>Report Use = 55 Tokens.                                                                           |
| Consuming a use /<br>tokens | Uses are consumed when an<br>assessment is scored.<br>Regenerating a previously<br>generated report does not<br>consume an additional use.                                                                    | Tokens are consumed when an<br>assessment is scored. Regenerating a<br>previously generated report does not<br>consume additional tokens.                                                      |
| Buying uses / tokens        | Account page > click <i>Manage Uses</i><br>> choose a report type and click<br><i>Purchase</i> > the MHS Online<br>Catalog Shopping Cart opens ><br>select <i>quantity</i> > complete<br>checkout and payment | Home page > Click <i>Manage Tokens</i> > using<br>the Purchase Tokens widget, enter token<br>amount to purchase > click <i>Submit</i> ><br>complete checkout and payment                       |
|                             | To purchase Scored Datasets or<br>Continuous Uses, contact MHS or<br>your authorized MHS distributor.                                                                                                    |                                                                                                    |
| View pending forms          | Groups page > select the relevant<br>assessment group by clicking on<br>the assessment group number ><br>view existing access codes on<br>Setup page                                                          | Manage page > Assessments tab to view<br>table of <i>Pending</i> assessments (sent out but<br>not completed) and <i>Completed</i><br>assessments (sent out and completed)                      |
| NEM<br>Sending reminders    | n/a                                                                                                    | Manage page > Assessments tab > select<br>relevant participants (must have status of<br><i>Pending</i> ) > select <i>Send Reminders to Selected</i><br>from the "I would like to…" drop-down > |

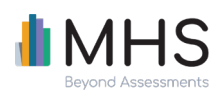

confirm or edit email template > click Send Reminder Now > click Done

## Administering Assessments

| Task                                             | Scoring Organizer                                                                                                    | Talent Assessment Portal (TAP)                                                                                                    |
|--------------------------------------------------|----------------------------------------------------------------------------------------------------|----------------------------------------------------------------------------------------------------|
| Sending a recipient an<br>online assessment link | Groups page > select assessment<br>group by clicking the assessment<br>group number > click Add Access ><br>User Access code is already<br>displayed > assign password ><br>select a tool from the drop-down<br>> click Save<br>Copy the User Access code and<br>Password from the Setup page<br>and send to respondents OR<br><i>Generate</i> under email column ><br>copy text and then send to<br>respondents via your own email | Invite page > click <i>Personal Invitation</i> ><br>select language > organize participants<br>into folder > enter participant's email and<br>name > click <i>Add Participant</i> (repeat for<br>additional participants > click <i>Next</i> ><br>customize email template OR use default<br>template > you can enter contact info to<br>receive notifications and/or enter a link<br>expiration date > click <i>Next</i> > review details<br>> click <i>Send Email</i><br><i>Note: You can also send an Open Invitation –<br/>a single link to complete the online<br/>assessment which can be distributed to<br/>multiple participants</i> |
| HEM<br>Enter responses                           | n/a                                                                                                    | Enter paper forms > enter participant<br>details and select a folder > enter<br>responses > click <i>Next</i>                                                                                                    |

#### Generating and Viewing Reports

| Task               | Scoring Organizer                                                                                                    | Talent Assessment Portal (TAP)                                                                                                    |
|--------------------|----------------------------------------------------------------------------------------------------|----------------------------------------------------------------------------------------------------|
| Generating Reports | Groups page > click <i>Reports</i> > click<br>the tool that respondents<br>completed > click the type of<br>report > to score all assessments<br>in the assessment group, select<br><i>Assessment Group</i> OR to score<br>individual assessments within the<br>group, click <i>View List</i> in the<br>applicable assessment group row<br>and then select the | Report page > select Report Type > click<br>Select > select participants > customize<br>report template or select a template ><br>click Next > review report options > click<br>Place Order |

 $\ensuremath{\mathbb{C}}$  Copyright Multi-Health Systems Inc. 2022. All rights reserved.

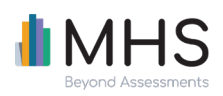

|              | administrations to score > select<br>from the available scoring options<br>> click <i>Score Selected</i> > verify the<br>options selected > click <i>Score</i> ><br>view Receipt page > click <i>OK</i> |                                                                          |
|--------------|----------------------------------------------------------------------------------------------------|--------------------------------------------------------------------------|
| View reports | Groups Page > click <i>Reports</i> ><br>select <i>View Reports</i> > click <i>Open</i> in<br>the Report column of relevant<br>report > click <i>Save</i>                                                | Report page > click <i>My Reports</i> tab > click<br>the link(s) to view |

#### Usage

| Task       | Scoring Organizer                                                                                                | Talent Assessment Portal (TAP)                                             |
|------------|----------------------------------------------------------------------------------------------------|----------------------------------------------------------------------------|
| View usage | Click <i>View Uses</i> > click <i>View</i> in Uses<br>History column for type of use ><br>view Uses History page | Home page > click <i>Manage Tokens</i> > click<br><i>Product Usage</i> tab |